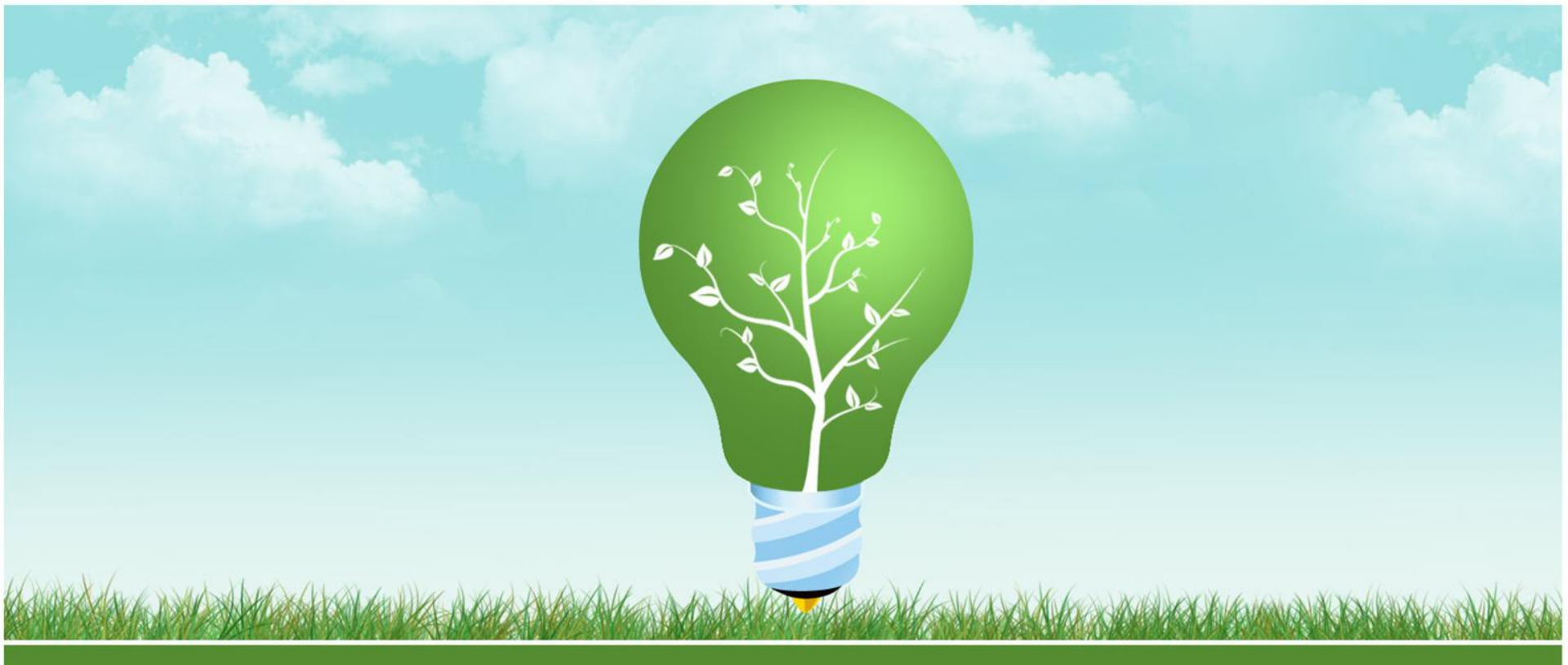

## 美和科技大學

E化平台無線教學設備說明會

資訊網路中心

說明大綱

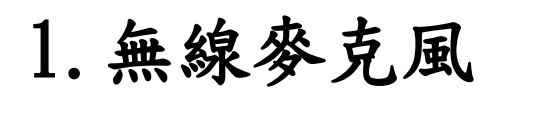

2. 無線投影

3. 實際操作示範

4. Q&A

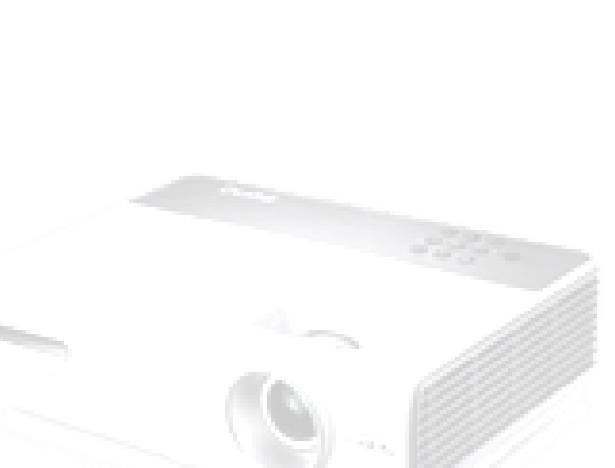

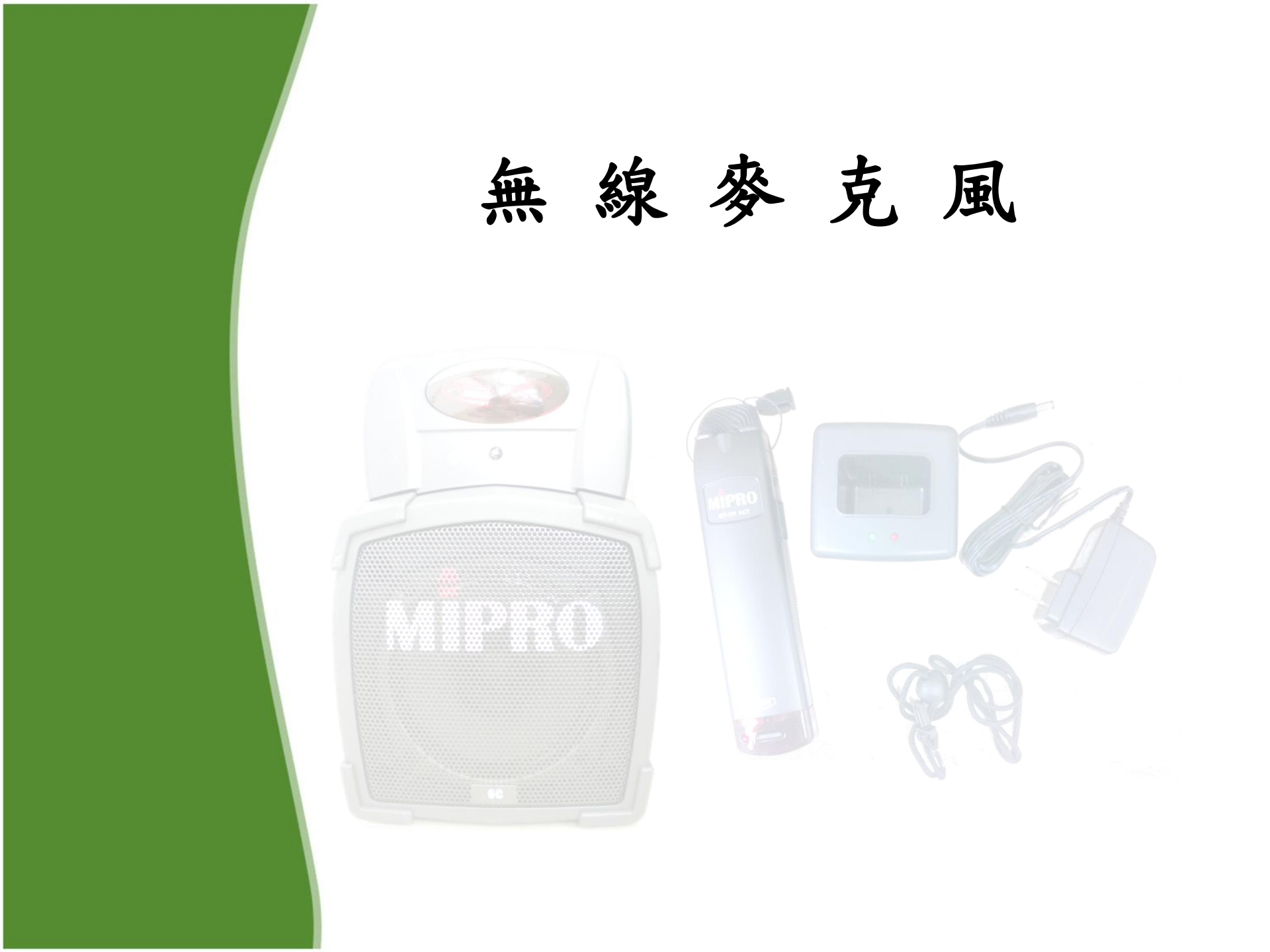

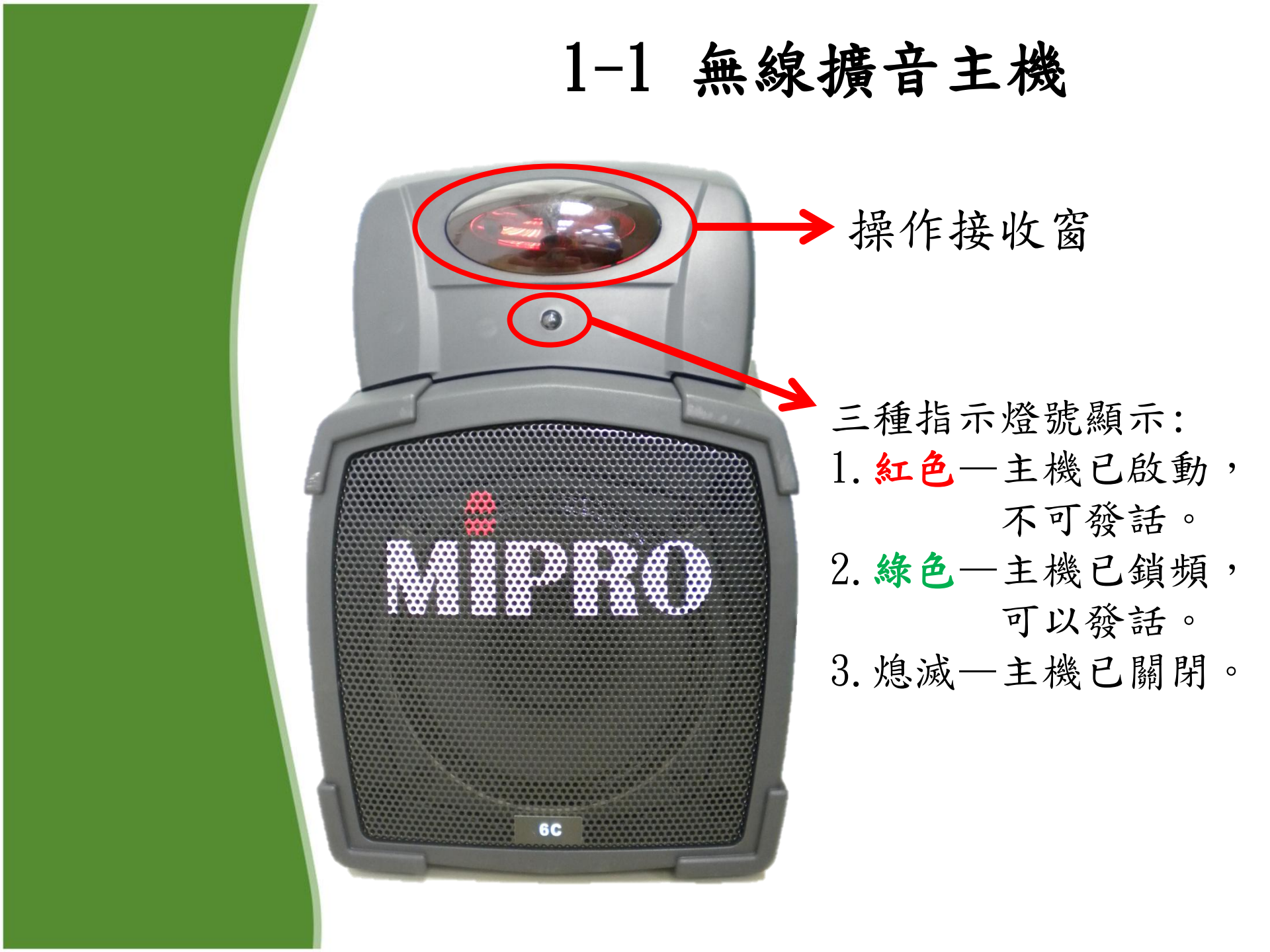

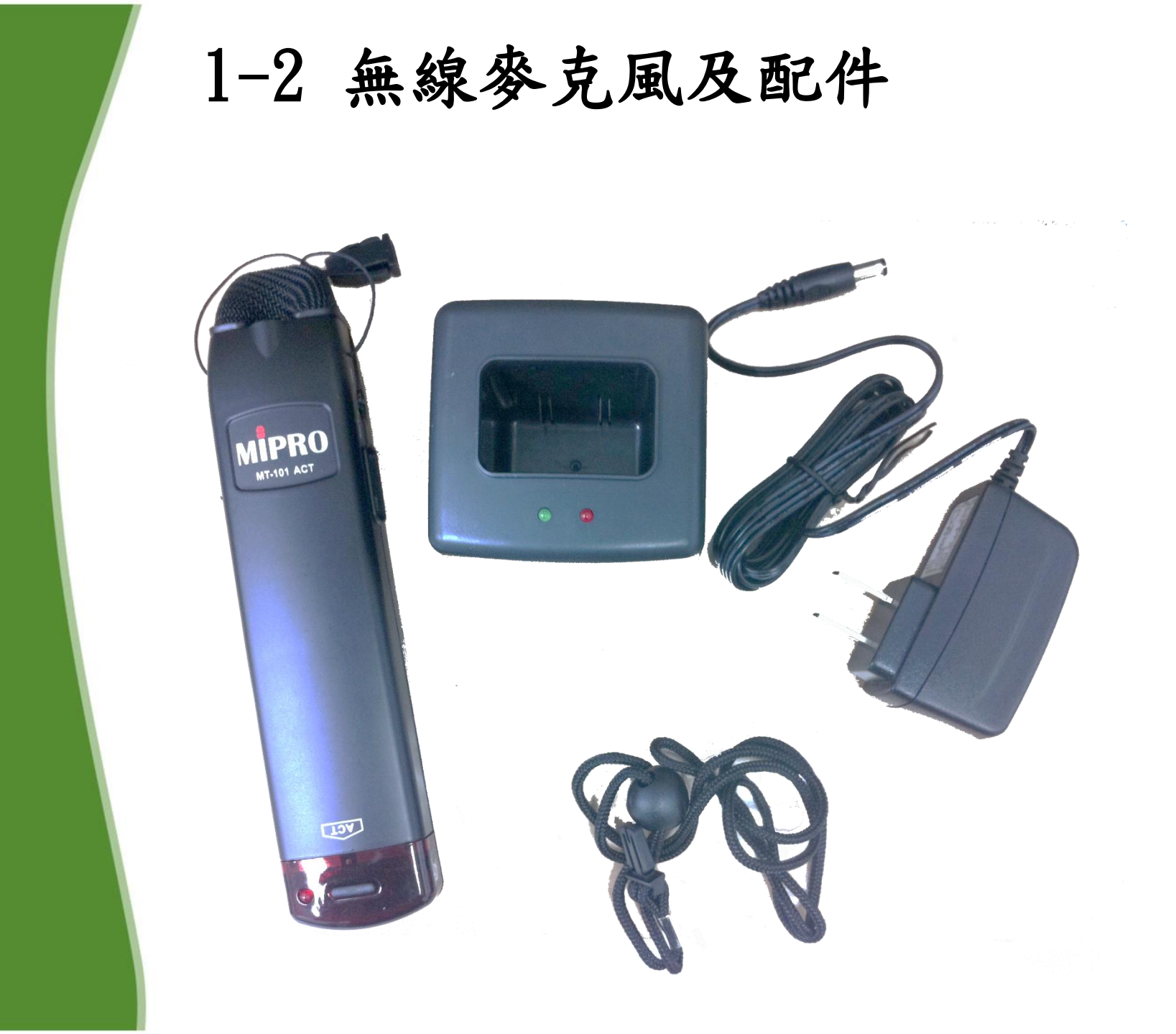

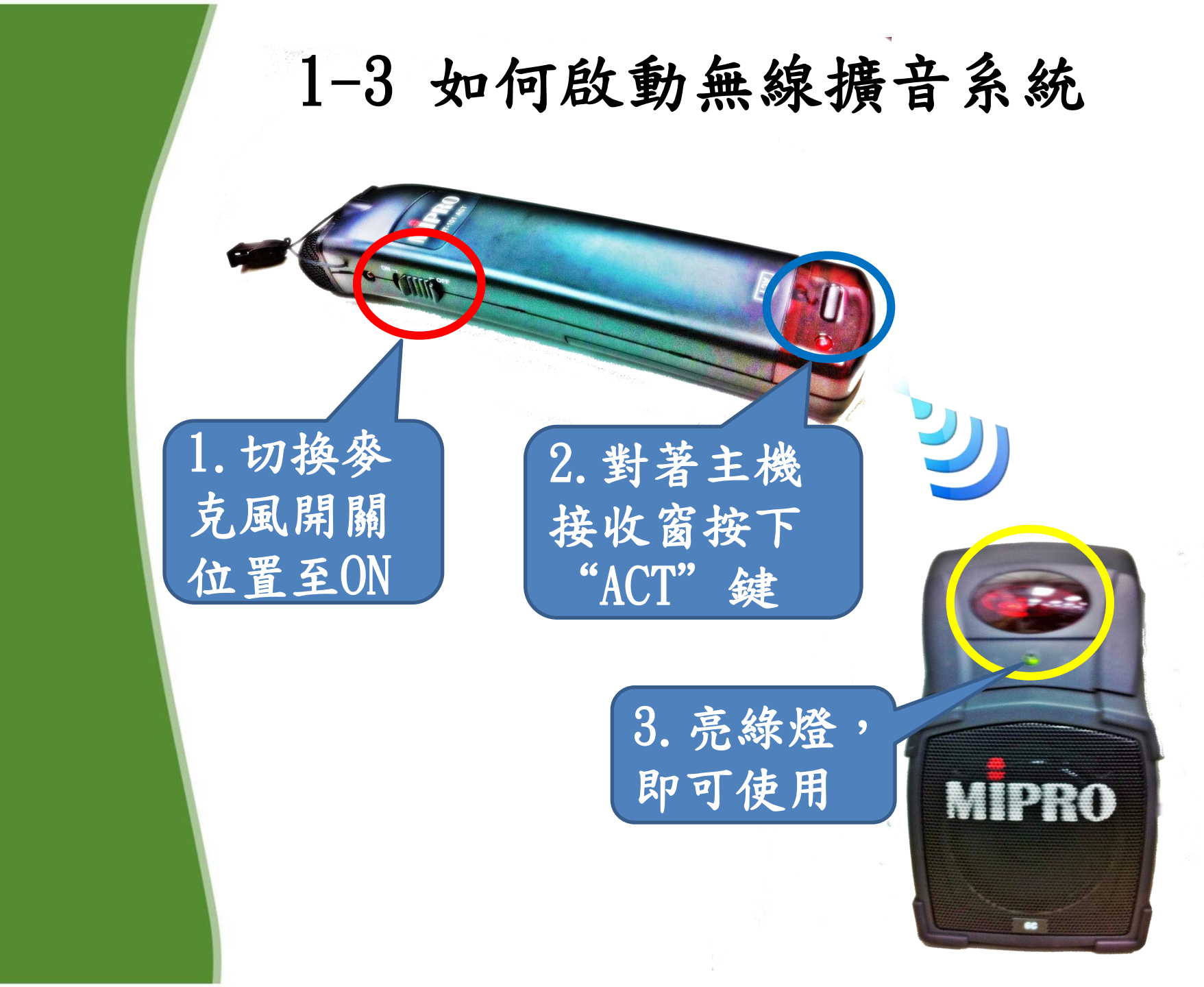

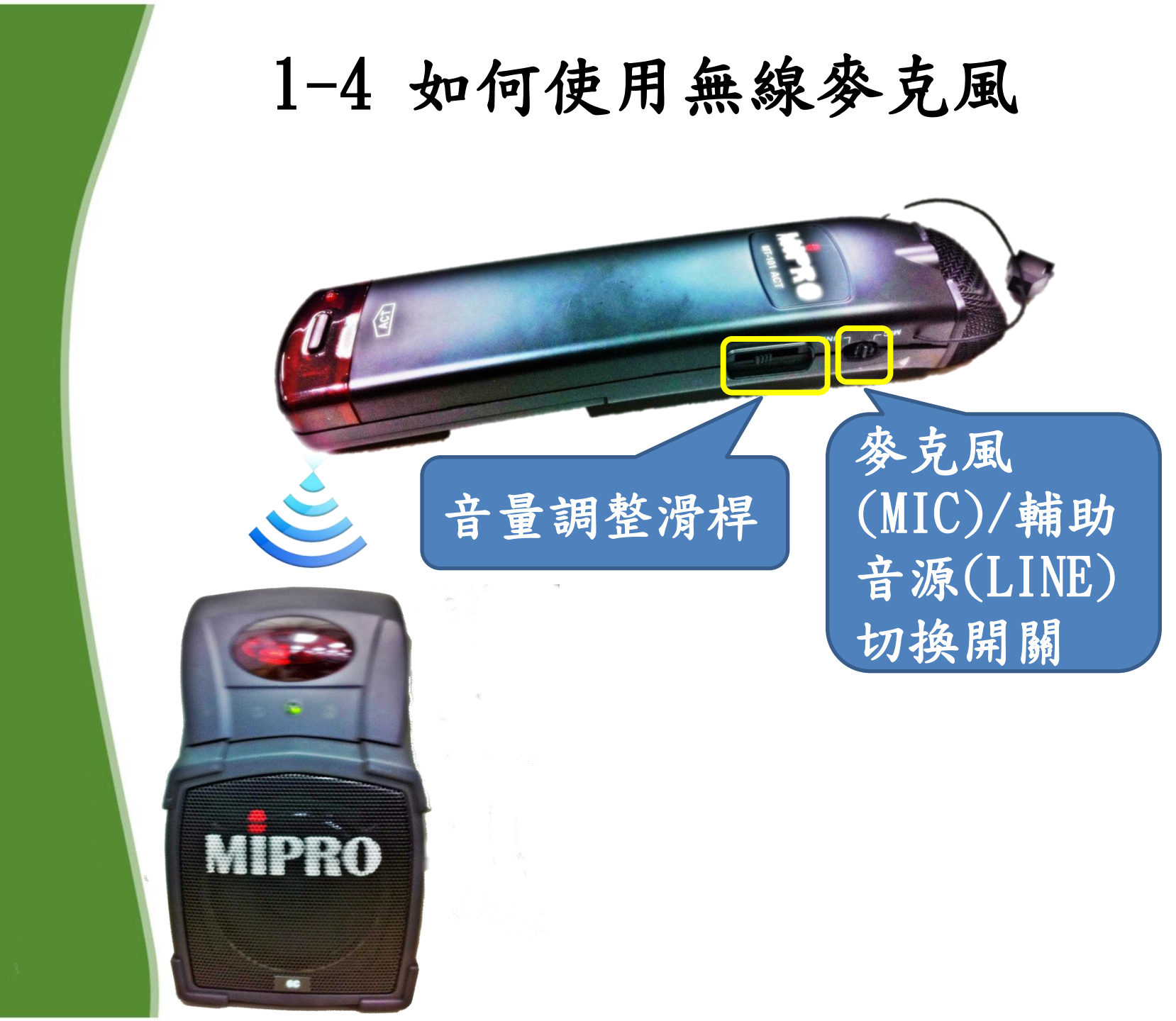

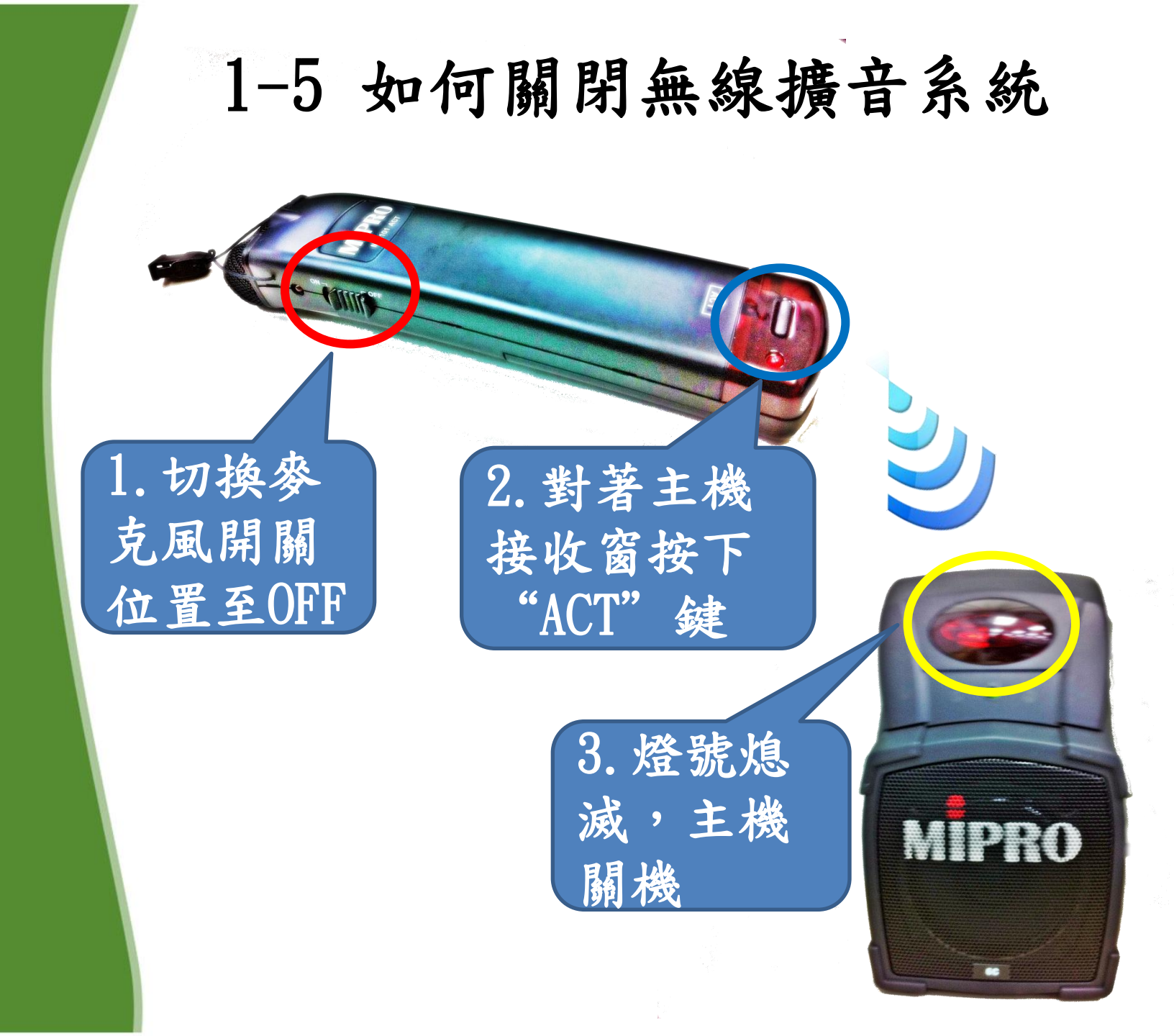

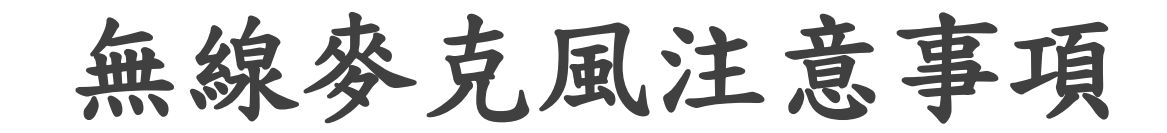

(1)使用後請關閉麥克風電源
(2)充電時請確實下壓無線麥克風到 基座,才能真正充電
(3)請勿拍打麥克風頭
(4)請避免潮濕環境

## 無線麥克風常見問題

Q:如何得知教室內是否有安裝無線擴音系統? A:無線擴音系統主機安裝於白板或黑板右側 或是左側上方。

Q:無線擴音主機只有亮紅燈?

A:1. 一般情況為麥克風開闢未切換至ON,所以沒有啟動主機

自動鎖頻(燈號為綠色)情況。

2. 前一位使用者未關閉擴音主機電源。

Q:無線麥克風電源開啟後指示燈恆亮?

A:無線麥克風為低電量狀態,必須要充電。

Q:無線麥克風充電需多久時間?充完電後可以使用多久?

A:若是電池完全耗盡至充飽電約需3小時,可以連續使用約3 小時。

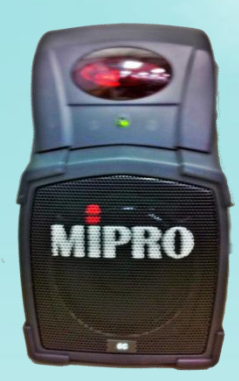

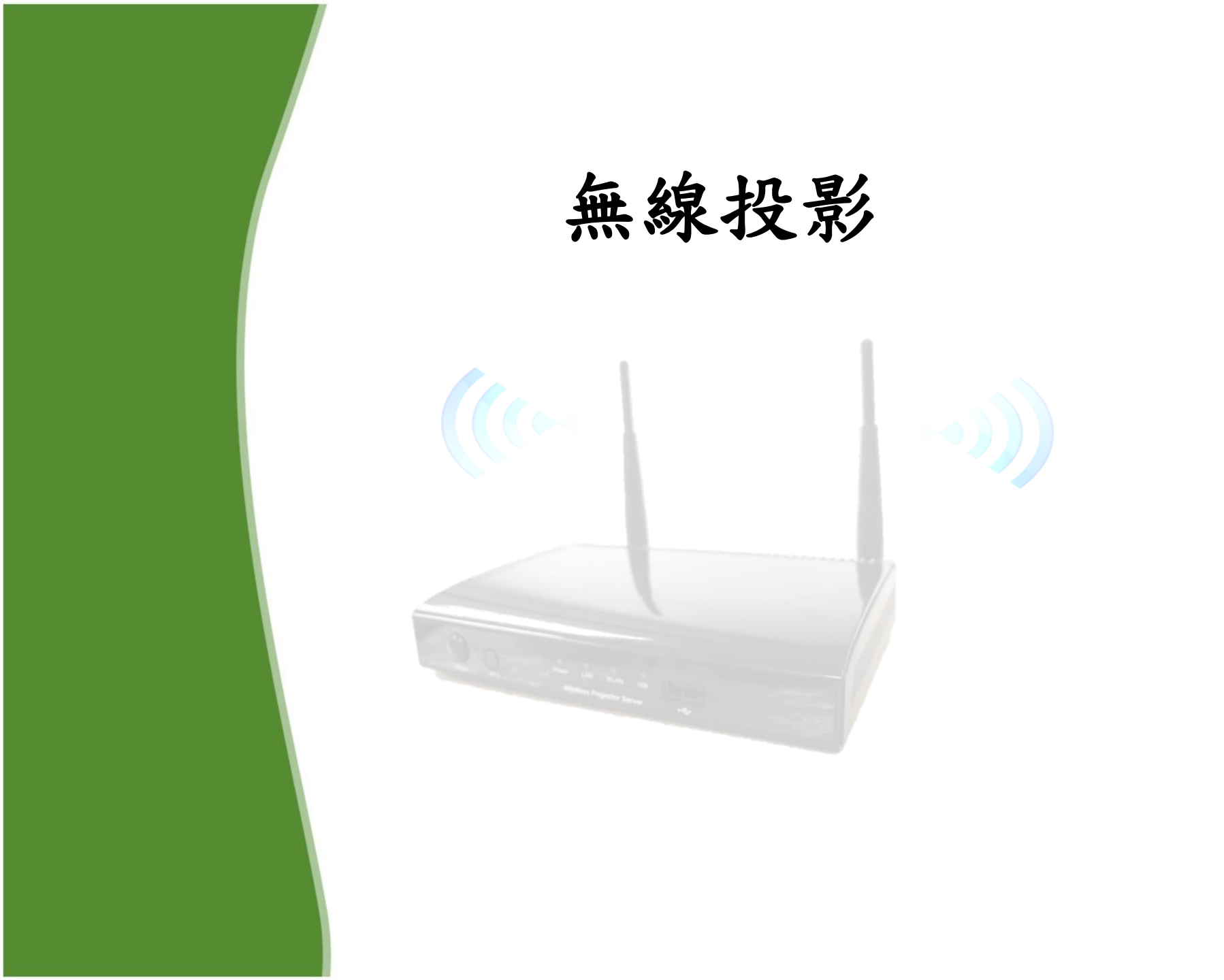

## 無線投影待機畫面及 切換訊號來源方式

Wireless Projector Server

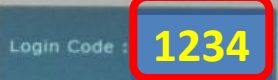

**IP** Address

## Help

**B312-TES** 

0.30,40,1

192,168,1.54

- 1. Connect to the Projector Server's SSID displayed below.
- 2. Open the following WLAN or LAN IP address in the web browser.
- 3. To install the client software, click Install button.
- Once the client software is installed, run WPS Utility and enter the Login Code to log onto the projector server.
- 5. To access internet please login Projector server first.

主機名稱為 教室編號 Ⅰ HITACHI搖控器
 登入碼全校 E化平台型式:
 皆為 1234 筆記型電腦

\*訊號來源切換鍵,切換輸入訊號如左方圖片所示

(1)

VIDEO

S-VIDEO

BLANK

MODE

ENTER

BENQ搖控器

NETWORK

SOURCE

AUTO

8

OMPUTER

COMPUTER-2

MENU EXIT

0

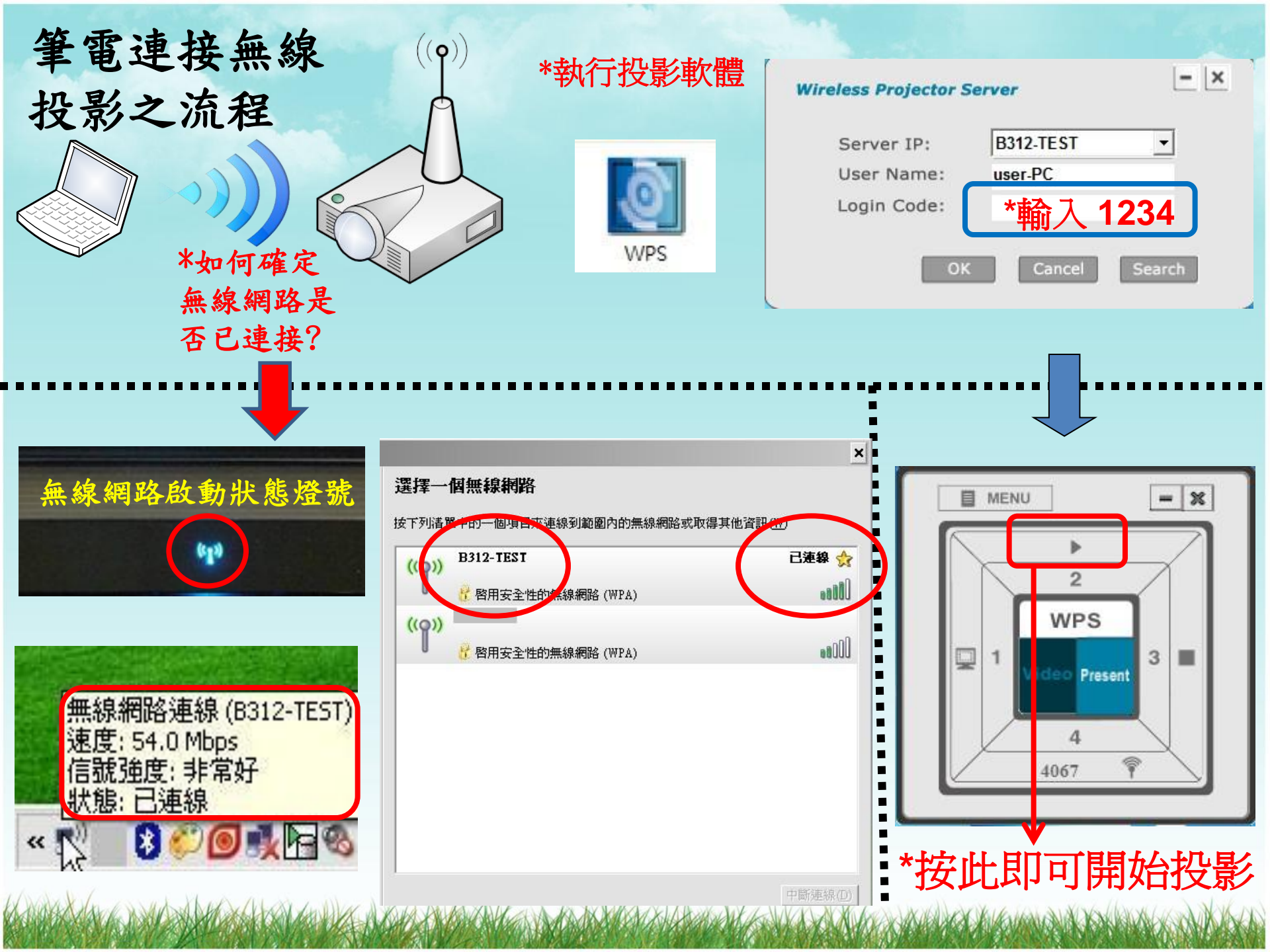

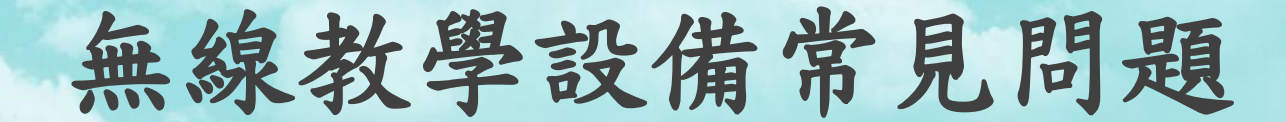

Q:如何得知教室內投影機是否具有無線投影功能? A:無線投影接收器會安裝於教室投影機箱上方,如圖片所示。

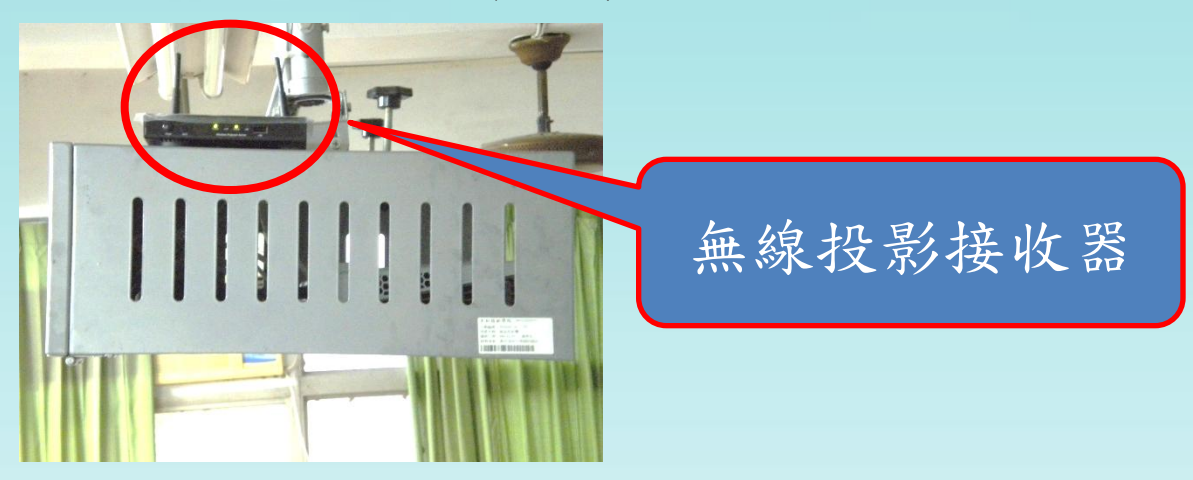

Q:教室內的無線投影機沒有訊號? A:兩種常見情況:

(1)無線投影接收器沒有開機。

(2)筆電無線網路功能未正確開啟。

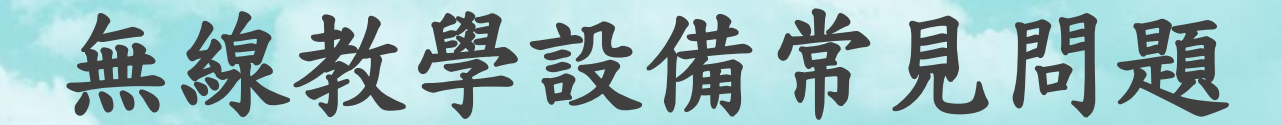

Q:使用Windows Media Player無法在投影機上顯示影片內容? A:此為原廠韌體限制,請老師要播放影片請用GOM Player替 代,相關資料如下述:

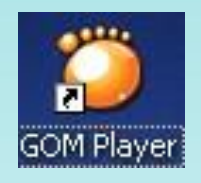

GOM Player圖示

播放DVD影片請依照以下 步驟:

Step 1. 先放入DVD片 Step 2. 開啟GOM Player Step 3. GOM畫面中按滑鼠 右鍵->打開->CD驅動器

| 打開檔案                                                        | F2                                                                                                    |                |                                          |        |  |  |
|-------------------------------------------------------------|----------------------------------------------------------------------------------------------------|----------------|------------------------------------------|--------|--|--|
| 打開<br>關閉<br>我的最愛                                            | F2       快捷       Ctrl+I         F4       檔案       Ctrl+O         地址       Ctrl+U       檔案       Ctrl+D         預證       ,       ,       ,         ·       ·       ,       ,       ,         ·       ·       ·       ,       ,         ·       ·       ·       ,       ,         ·       ·       ·       ,       ,         ·       ·       ·       ,       ,         ·       ·       ·       ,       ,         ·       ·       ·       ,       ,         ·       ·       ·       ,       ,         ·       ·       ·       ,       ,         ·       ·       ·       ,       ,         ·       ·       ·       ·       ,         ·       ·       ·       ·       ,       ,         ·       ·       ·       ·       ,       ,         ·       ·       ·       ·       ,       ,         ·       ·       ·       ·       .       ,         ·       ·       · | +I<br>+O<br>+U |                                          |        |  |  |
| 播放字幕                                                        |                                                                                                    | •              | 檔案夾<br>預設                                | Ctrl+D |  |  |
| · 祝 <u>預</u><br>音訊<br>· · · · · · · · · · · · · · · · · · · |                                                                                                    |                | テ<br>- テ<br>- デ<br>- デ<br>               | Alt+I  |  |  |
| 寬高比<br>視頻控制<br>畫面大小                                         |                                                                                                    |                | DVD檔案 (.IFO)<br>CD驅動器 (E:)<br>CD驅動器 (F:) | F12    |  |  |
| 選擇皮膚       其他設定       全螢幕       全螢幕(拉伸)                     | K<br>Enter<br>Ctrl+Enter                                                                                                    |                |                                          |        |  |  |
| 参數設定<br>控制台<br>播放清單<br>檔案資訊<br>GOMPlayer/声息                 | · · · · · · · · · · · · · · · · · · ·                                                                                                    |                |                                          |        |  |  |
| 退出                                                          | Alt+F4                                                                                                    | -              |                                          |        |  |  |

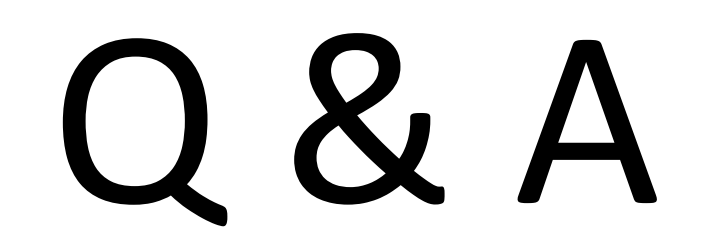